## Einstieg & Überblick Konvertierungs-Tool

(Version V1.0 - Stand 12.05.2025/AE & VH)

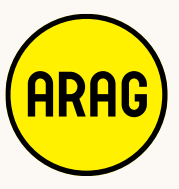

#### Partnerportal: Einstieg Konvertierungs-Tool

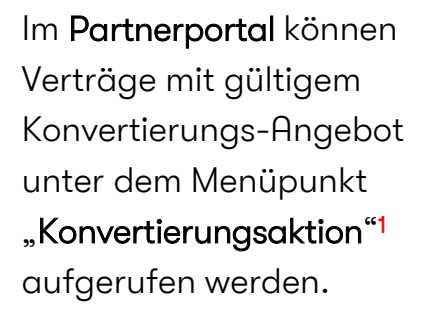

Die **Konvertierung** kann selbstständig mit dem Button **"KONVERTIEREN<sup>"2</sup>** über den ARAG-Tarifrechner initiiert werden.

Zudem ist der Status der Konvertierung<sup>3</sup> sichtbar.

|                                                            |                            |                                                         |                                                                 |                       |                      |            |                               |                                 |                                | 🔺 те                    |                         |
|------------------------------------------------------------|----------------------------|---------------------------------------------------------|-----------------------------------------------------------------|-----------------------|----------------------|------------|-------------------------------|---------------------------------|--------------------------------|-------------------------|-------------------------|
| <ul> <li>Übersicht</li> <li>Nachrichten</li> </ul>         | 🛈 Kon                      | vertierungsaktion P                                     | rivat-RS                                                        |                       |                      |            | Schnellsuche<br>Polizzennumme | r oder Nachname                 |                                |                         | ٩                       |
| Merkliste Vermittlernummern                                | (i) Konvertie<br>Stand der | rungsvorschlag & Aktionsp<br>r vorgeschlagenen Verträge | rämie auf Basis unseres aktuellen<br>für die Aktion: 09.05.2025 | Tarifes 01/2025 - Akt | ion gültig bis 31.1: | 2.2025     |                               |                                 |                                |                         |                         |
| <ul> <li>Konvertierungsaktion</li> <li>Verträge</li> </ul> | Vermittler                 | Polizzennummer                                          | Versicherungsnehmer 🛧                                           | Derzeitiger<br>Tarif  | Beginn               | Ende       | Derzeitige<br>Prämie          | Originalprämie<br>Tarif 01/2025 | Aktionsprämie<br>Tarif 01/2025 | Konvertierungsvorschlag | Status<br>Konvertierung |
| OMDS Planung                                               | E                          | R                                                       | A                                                               | Tarif 01/2017         | 01.07.2013           | 01.07.2028 | 346,60 €                      | 443,23 €                        | 336,85 €                       | 2                       | Antrag gesendet         |
| OMDS Download                                              | E                          | R                                                       | A                                                               | Tarif 01/2020         | 01.01.2014           | 01.01.2031 | 243,72 €                      | 312,36 €                        | 237,39€                        | KONVERTIEREN            | Antrag erstellt         |
| € Provisionsnoten                                          | E                          | R                                                       | А                                                               | Tarif 01/2022         | 28.08.2013           | 01.10.2032 | 293,76 €                      | 423,85€                         | 322,13 €                       | KONVERTIEREN            | (                       |
| Finanzdokumente                                            | E                          | R                                                       | A                                                               | Tarif 01/2013         | 01.07.2013           | 01.07.2023 | 276,50 €                      | 253,87 €                        | 192,94 €                       | KONVERTIEREN            | Angebot erstellt        |
| Hilfe/FAQs                                                 | E                          | R                                                       | A                                                               | Tarif 01/2022         | 03.12.2013           | 01.01.2033 | 382 <mark>,</mark> 56 €       | 416,47 €                        | 316,52 €                       | KONVERTIEREN            |                         |
| Tarifrechner                                               | E                          | R                                                       | A                                                               | Tarif 04/2012         | 23.10.2012           | 01.11.2022 | 219,26 €                      | 233,17 €                        | 177,21 €                       | KONVERTIEREN            | Antrag erstellt         |
| Dokumentencenter                                           | E                          | R                                                       | в                                                               | Tarif 01/2018         | 01.04.2013           | 01.03.2028 | 193,56 €                      | 227,85€                         | 173,17 €                       | KONVERTIEREN            |                         |
| Benutzer                                                   | E                          | R                                                       | в                                                               | Tarif 01/2013         | 03.04.2013           | 01.05.2023 | 434,94 €                      | 451,17€                         | 342,89 €                       | KONVERTIEREN            |                         |
| Vermittlern                                                | E                          | R                                                       | в                                                               | Tarif 06/2015         | 01.02.2013           | 01.01.2027 | 350,28 €                      | 492,47 €                        | 374,28 €                       | KONVERTIEREN            | Antrag erstellt         |
| Mitteilungen Verwaltung                                    | E                          | R                                                       | в                                                               | Tarif 01/2021         | 01.06.2012           | 01.03.2031 | 161,06 €                      | 196,35 €                        | 149,23 €                       | KONVERTIEREN            |                         |
|                                                            | E                          | R                                                       | в                                                               | Tarif 04/2012         | 01.09.2012           | 01.10.2022 | 292,92 €                      | 304,64 €                        | 231,53 €                       |                         | Antrag gesendet         |
|                                                            | E                          | R                                                       | в                                                               | Tarif 04/2012         | 05.12.2012           | 01.01.2023 | 422,28 €                      | 451,17 €                        | 342,89 €                       |                         | Antrag gesendet         |
|                                                            | E                          | R                                                       | в                                                               | Tarif 04/2012         | 01.12.2012           | 01.01.2023 | 267,36 €                      | 273,41 €                        | 207,79 €                       | KONVERTIEREN            |                         |
|                                                            | -                          | P                                                       | P                                                               | Tarif 01/2020         | 02 01 2012           | 01 02 2021 | 206 29 E                      | 277.90 £                        | 20712 <i>E</i>                 |                         | Antrop geogradet        |

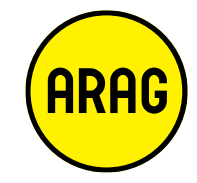

#### **ARAG-Tarifrechner:** Konvertierungsaktion

Versicherungsschutz bei Gruppenreisen

Internet-RS web@ktiv bis € 80.000,- (Beruf)

Ausfallsversicherung bis € 100.000,00 (Privat, Beruf)

Anti-Stalking-RS auch gegen Mitversicherte (nicht bei Single-RS)

Nachdem Sie mit dem Button "KONVERTIEREN" die Konvertierungsaktion im ARAG-Tarifrechner initiiert haben, sehen Sie im ARAG-Tarifrechner zu der Konvertierungsaktion 2025:

- "Versicherungsumfang bisher"<sup>1</sup>: Die wichtigsten Eckpunkte des bisherigen Versicherungsumfanges & die bisherige Jahresbruttoprämie.
- Konvertierungsvorschlag auf Tarif 01/2025 inkl. Aktionsprämie.<sup>2</sup>
- Zusätzliche "Mehrleistungen"<sup>3</sup> bei Konvertierung auf Tarif 01/2025.
- "Hinweise:"<sup>4</sup> Die wichtigsten Hinweise & Deckungsänderungen bei Konvertierung auf Tarif 01/2025.

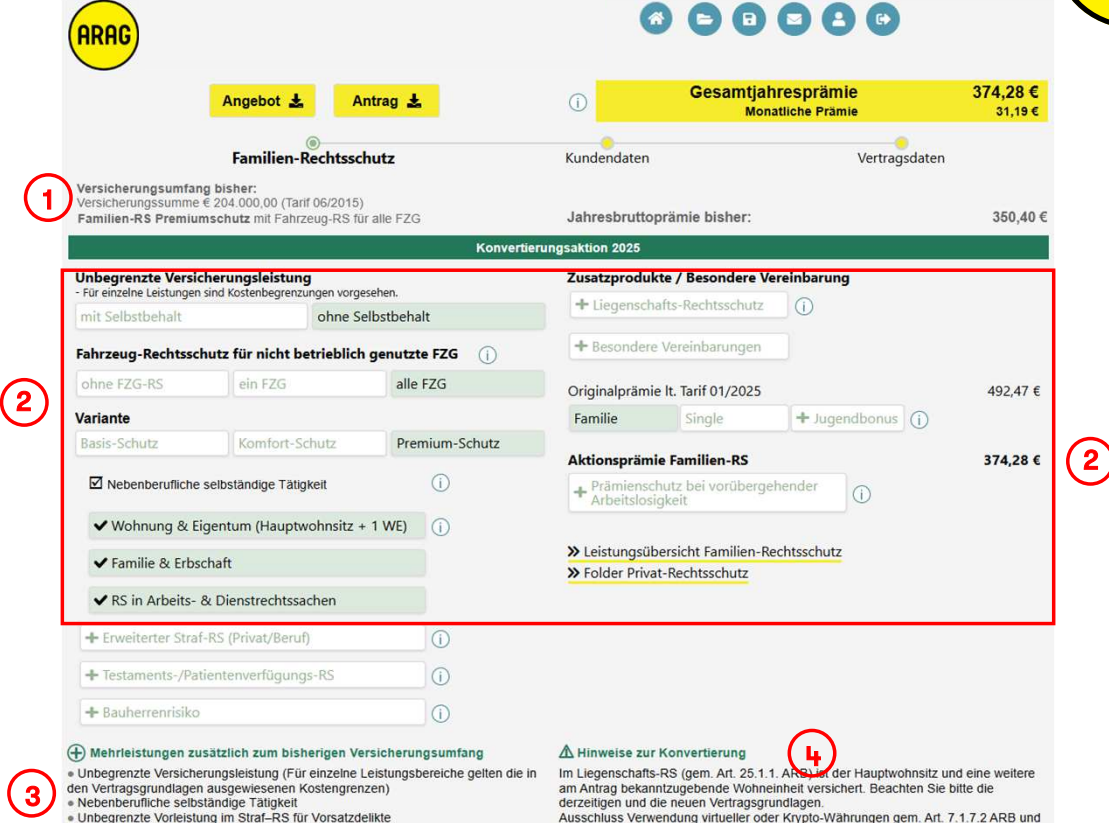

Ausschluss Verwendung virtueller oder Krypto-Währungen gem. Art. 7.1.7.2 ARB und Kfz-Risiken (u.a. Abgasausstoß oder E-Reichweiten) gem. Art. 7.5.7 ARB

#### **Bearbeiten der Konvertierungs-Aktion**

ARAG

Die vorgeschlagene Konvertierungs-Aktion kann auch individuell angepasst werden:

Beispielsweise durch:

- Wechsel auf "mit Selbstbehalt"1
- Hinzunahme "ein FZG" oder "alle FZG"<sup>2</sup>
- Hinzunahme von zusätzlichen Bausteinen<sup>3</sup>
  - Wohnung & Eigentum
  - Familie & Erbschaft
  - etc.
- Wechsel von Single auf Familie<sup>4</sup>
- Zusatzprodukt Liegenschafts-RS f
  ür eine vermietete Wohneinheit etc.<sup>5</sup>

Hinweis: Bei einem Wechsel der vorgeschlagenen Produktvariante oder der Abwahl von Bausteinen (ausgenommen Wechsel von "ohne Selbstbehalt auf "mit Selbstbehalt") entfällt die Konvertierungsaktion. Eine Berechnung im Tarifrechner – ohne Konvertierungsaktion – ist aber weiterhin möglich.

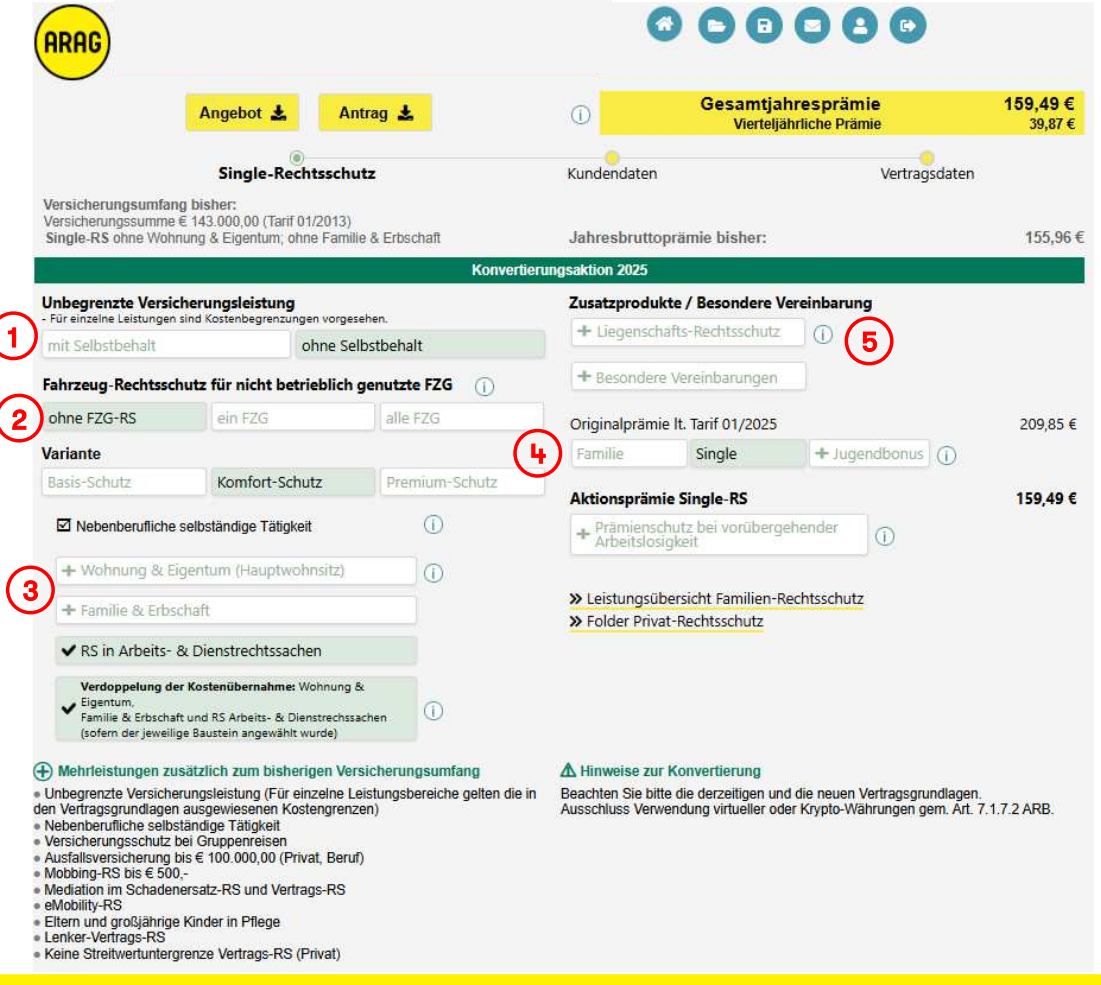

## Kundendaten

Die Kundendaten, Zahlungsdaten und Bankverbindung (soweit derzeit mittels SEPA bezahlt wird) sind vorausgefüllt, können im Bedarfsfall geändert werden:

| ARAG                       |                            |              |       |          |                 | 0      |                               |                        | •          |                     |
|----------------------------|----------------------------|--------------|-------|----------|-----------------|--------|-------------------------------|------------------------|------------|---------------------|
|                            | Angebot 🛓                  | Anti         | ag 🛓  |          | ()              | G      | esamtjahr<br><sub>Monat</sub> | respräm<br>lliche Präm | ie<br>ie   | 374,28 €<br>31,19 € |
|                            | Familien-R                 | echtsschutz  | :     |          | ()<br>Kundenda  | aten   |                               |                        | Vertragsda | ten                 |
|                            |                            |              |       | Konverti | erungsaktion 20 | 25     |                               |                        |            |                     |
| Frau                       | Herr                       | keine Anrede |       |          |                 |        |                               |                        |            | VN aus<br>GFB       |
| Titel (vorangestellt)      | Titel (not                 | hgestellt)   |       | P        |                 |        |                               |                        |            |                     |
| G                          |                            |              |       |          |                 |        |                               |                        | 02         |                     |
| Le                         |                            |              |       |          |                 |        | 21/g                          |                        |            |                     |
| AT - 2                     | 0                          |              |       |          |                 |        |                               |                        |            |                     |
| E-Mail                     |                            | Te           | lefon |          | Beruf           |        |                               |                        |            |                     |
| Zahlungsdaten              | Zahlsc                     | hein         |       |          |                 | SEPA-L | astschrift                    |                        |            |                     |
| jährlich                   |                            | halbjährli   | ch    |          | vierteljährl    | ich    |                               | monat                  | lich       |                     |
| Hinweis: Kein Zuschlag bei | i unterjähriger Zahlungswa | tise.        |       |          |                 |        |                               |                        |            |                     |
| AT5                        | ''y                        |              |       |          |                 |        |                               |                        |            |                     |

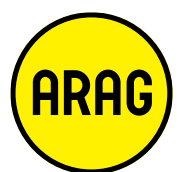

## Vertragsdaten

Die Vertragsdaten sind vorausgefüllt, können im Bedarfsfall geändert werden:

| Famil                                                                                                    |                                                                                                    |                                                                                      |                                                                                                    | Mon                                                                                        | atliche Prämie                                                                | •                                                                                   | 31,19                                                       |
|----------------------------------------------------------------------------------------------------|----------------------------------------------------------------------------------------------------|--------------------------------------------------------------------------------------|----------------------------------------------------------------------------------------------------|--------------------------------------------------------------------------------------------|-------------------------------------------------------------------------------|-------------------------------------------------------------------------------------|-------------------------------------------------------------|
|                                                                                                    | lien-Rechtsschutz                                                                                                    |                                                                                      | <b>O</b><br>Kundendaten                                                                                                    |                                                                                            | ١                                                                             | (ertragsdate                                                                        | n                                                           |
|                                                                                                    |                                                                                                    | Konve                                                                                | rtierungsaktion 2025                                                                                                    |                                                                                            |                                                                               |                                                                                     |                                                             |
| leukunde                                                                                                    | Konvertierung                                                                                                    |                                                                                      | R                                                                                                    |                                                                                            |                                                                               |                                                                                     |                                                             |
|                                                                                                    |                                                                                                    | ł                                                                                    | Polizzennummer                                                                                                    |                                                                                            |                                                                               |                                                                                     |                                                             |
| ertragsdauer: 10 Jahre von 1                                                                                                    | 11.05.2025                                                                                                    | bis                                                                                  | 01.01.2036                                                                                                    | Hinweis: H                                                                                 | auptfälli <mark>gkeit</mark> wie                                              | e im bisherigen Ver                                                                 | rtrag                                                       |
| V                                                                                                    | ersicherungsbeginn (00:00 Uhr)                                                                                                    | 1                                                                                    | Versicherungsende (00:00 Uhr)                                                                                                    |                                                                                            |                                                                               |                                                                                     |                                                             |
| nweis: Selbständige Erwerbstätigke<br>ne nebenberuflich ausgeübte selbst<br>werbstätigkeit als Einzelunternehmen<br>hit überschritten werden.<br>ne darüberhinausgehende selbstänn<br>überuflich Erwerbstätigen ausschließlic<br>e folgenden nebenberuflich ausgeübte<br>erzucht. | eit<br>tändige Erwerbstätigkeit gilt mitve<br>(= natürliche Person) ohne Beschäf<br>dige oder freiberufliche Erwerbstä<br>ch in seinem privaten Lebensbereict<br>en selbständigen Tätigkeiten fallen je | ersichert, so<br>tigte ausgeül<br>itigkeit ist n<br>n, der Betriek<br>edenfalls nich | fern diese Tätigkeit neben eine<br>bt wird und die für Kleinunterne<br>nicht versichert. Der Versichern<br>ssbereich ist ausgeschlossen.<br>ht unter Versicherungsschutz: F | r mit zumindest 30 V<br>Ihmer nach § 6 Abs<br>ungsschutz besteht i<br>ïinanz- und Versiche | Vochenstunden a<br>I Z 27 Umsatzste<br>n diesen Fällen f<br>rungsdienstleistu | ausgeübten unselb<br>euergesetz geltend<br>für den Selbständi<br>ungen, Vermittlung | iständigen<br>Jen Umsatzgren;<br>gen und<br>von Immobilien. |
|                                                                                                    |                                                                                                    |                                                                                      |                                                                                                    |                                                                                            |                                                                               |                                                                                     |                                                             |

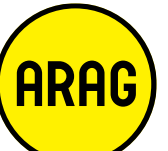

### Angebot / Antrag erstellen

Zu der Konvertierungsaktion kann wie gewohnt ein Angebot oder einen Antrag erstellt werden<sup>1</sup>.

In beiden Fällen werden die Konvertierungsaktions-Daten automatisch übernommen!

|                                                                                                  | Angebot 🛓                                                                          | Antra                                                    | g 🛣                 | (j)                                                                              | Gesamtjah<br>Mona                                                                                | resprär                                               | nie<br><sup>imie</sup>                                            | 374,28 €<br>31,19 €                             |
|--------------------------------------------------------------------------------------------------|------------------------------------------------------------------------------------|----------------------------------------------------------|---------------------|----------------------------------------------------------------------------------|--------------------------------------------------------------------------------------------------|-------------------------------------------------------|-------------------------------------------------------------------|-------------------------------------------------|
|                                                                                                  | Familien-                                                                          | Rechtsschut                                              | 2                   | Kundendaten                                                                      |                                                                                                  |                                                       | Vertragsdaten                                                     |                                                 |
| Versicherungsumfar<br>Versicherungssumme<br>Familien-RS Premiu                                   | <b>ig bisher:</b><br>€ 204.000,00 (Tai<br><b>mschutz</b> mit Fahr                  | rif 06/2015)<br>zeug-RS für alle                         | FZG                 | Jahresbrutto                                                                     | prämie bisher:                                                                                   |                                                       |                                                                   | 350,40                                          |
|                                                                                                  |                                                                                    | - č                                                      | Kon                 | vertierungsaktion 2025                                                           |                                                                                                  |                                                       |                                                                   |                                                 |
| Unbegrenzte Versi                                                                                | cherungsleistun                                                                    | ig                                                       | 0                   | Zusatzprodu                                                                      | kte / Besondere Ve                                                                               | reinbaru                                              | ng                                                                |                                                 |
| mit Selbstbehalt                                                                                 | sind Kostenbegrenz                                                                 | ohne Selbst                                              | behalt              | + Liegensch                                                                      | afts-Rechtsschutz                                                                                | ()                                                    |                                                                   |                                                 |
| Fahrzeug-Rechtssc                                                                                | hutz für nicht b                                                                   | etrieblich ge                                            | nutzte FZG 🕕        | + Besonder                                                                       | e Vereinbarungen                                                                                 |                                                       |                                                                   |                                                 |
| ohne FZG-RS                                                                                      | ein FZG                                                                            |                                                          | alle FZG            | Originalprämi                                                                    | ie lt. Tarif 01/2025                                                                             |                                                       |                                                                   | 492,47 €                                        |
| Variante                                                                                         |                                                                                    |                                                          |                     | Familie                                                                          | Single                                                                                           | + Jug                                                 | jendbonus (j                                                      |                                                 |
| Basis-Schutz                                                                                     | Komfort-S                                                                          | chutz                                                    | Premium-Schutz      | Aktionspräm                                                                      | ie Familien-RS                                                                                   |                                                       |                                                                   | 374 28 €                                        |
| Nebenberufliche                                                                                  | selbständige Täti                                                                  | gkeit                                                    | (j)                 | + Prämienso<br>Arbeitslos                                                        | hutz bei vorübergel<br>igkeit                                                                    | hender                                                | ()                                                                |                                                 |
| ✓ Wohnung & E                                                                                    | igentum (Hauptv                                                                    | wohnsitz + 1 V                                           | VE) (j              |                                                                                  |                                                                                                  |                                                       |                                                                   |                                                 |
| ✓ Familie & Erbs                                                                                 | chaft                                                                              |                                                          |                     | >> Leistungsü                                                                    | bersicht Familien-Re                                                                             | chtsschut                                             | tz                                                                |                                                 |
| ✓ RS in Arbeits-                                                                                 | & Dienstrechtss                                                                    | achen                                                    |                     | Polder Phys                                                                      | at-Rechtsschutz                                                                                  |                                                       |                                                                   |                                                 |
| + Erweiterter Stra                                                                               | f-RS (Privat/Beru                                                                  | f)                                                       | ()                  |                                                                                  |                                                                                                  |                                                       |                                                                   |                                                 |
| + Testaments-/Pa                                                                                 | tientenverfügun                                                                    | gs-RS                                                    | ()                  |                                                                                  |                                                                                                  |                                                       |                                                                   |                                                 |
| + Bauherrenrisiko                                                                                |                                                                                    |                                                          | 1                   |                                                                                  |                                                                                                  |                                                       |                                                                   |                                                 |
| +) Mehrleistungen zu                                                                             | isätzlich zum bis                                                                  | herigen Versic                                           | herungsumfang       | A Hinweise zu                                                                    | r Konvertierung                                                                                  |                                                       |                                                                   |                                                 |
| Unbegrenzte Versiche<br>fen Vertragsgrundlager<br>Nebenberufliche selb:<br>Unbegrenzte Vorleisti | erungsleistung (Fü<br>nausgewiesenen I<br>ständige Tätigkeit<br>ung im Straf-RS fü | ir einzelne Leist<br>Kostengrenzen)<br>ir Vorsatzdelikte | ungsbereiche gelten | die in Im Liegenschafts<br>am Antrag bekar<br>derzeitigen und<br>Ausschluss Verv | s-RS (gem. Art. 25.1.1<br>Intzugebende Wohnei<br>die neuen Vertragsgru<br>vendung virtueller ode | . ARB) ist (<br>nheit versi<br>ndlagen.<br>r Krypto-W | der Hauptwohnsitz u<br>ichert. Beachten Sie<br>/ährungen gem. Art | nd eine weitere<br>bitte die<br>7.1.7.2 ARB und |

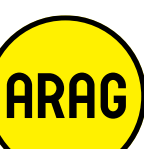

## **Antrags-Formular**

Analog zur ARAG-Tarifrechner Maske sind auch am Antrag folgende Punkte vermerkt:

- Versicherungsumfang & Jahresbruttoprämie bisher<sup>1</sup> -
- Konvertierung Tarif 01/2025<sup>2</sup> -
- Originalprämie und Aktionsprämie<sup>3</sup> \_
- Mehrleistungen<sup>4</sup> \_
- Hinweise<sup>5</sup> \_

| 09.05.2025  ersicherungsbeginn (00:00)  ERSICHERUNGSNEHMER Herr Inrede Titel LZ Wohnort eruf  ONVERTIERUNGSAKTION ersicherungssumfang bisher: Single-RS ohne Wohnung & Eig lahresbruttoprämie bisher: Convertierung auf Tarif 0 Ingle-Rechtsschutz kon ersicherungsschutz hat ausschlus Liegenschafts-Rec Ausschluss Liegenschafts-Rec                                                                                                    | 01.01.2036<br>Uhr) Versicherungsende (00:0<br>8<br> E<br>Familienname<br>                                                                                                    | 10 Ja<br>20 Uhr) Vertrag<br>K<br>Vorname<br>K<br>Straße/Haus-Nr./Stiegel<br>elefonnummer E-Ma<br>ang und Prämie | thre<br>gsdauer<br>28<br>Geburtsdatum<br>ITūr<br>ail-Adresse<br>€ 155,96 |
|----------------------------------------------------------------------------------------------------|----------------------------------------------------------------------------------------------------|----------------------------------------------------------------------------------------------------|--------------------------------------------------------------------------|
| 99.05.2025         ersicherungsbeginn (00:00)         ERSICHERUNGSNEHMER         -lerr         -nrodo         Titel         3       [:         LZ       Wohnort         eruf         CONVERTIERUNGSAKTION         eruf         CONVERTIERUNGSAKTION         ingle-RS ohne Wohnung & Eig         jahresbruttoprämie bisher:         Convertierung auf Tarif 0         ingle-Rechtsschutz Kon         ersicherungskutz hat ausschu         Unbøgrenzte Versicherungsleiste:         Es gelten die Kostenbegrenzun         Ausschluss Liegenschafts-Roc                                                                                                    | 01.01.2036<br>Uhr) Versicherungsende (00:0<br>E<br>Familienname<br>D.00 (Tarif 01/2013)<br>entum; ohne Familie & Erbschaft<br>1/2025: Versicherungsumfa<br>nfort-Schutz<br>Ließäch der Versicherungsnehmer.<br>tung (für einzelne Leistungen sind P | 10 Ja<br>00 Uhr) Vertra<br>K<br>Vorname<br>K<br>Straße/Haus-Nr./Stiege/<br>elefonnummer E-Ma                    | thre<br>gsdauer<br>28<br>Geburtsdatum<br>/Tür<br>ail-Adresse<br>€ 155,96 |
| Versicherungsbeginn (UCUU /<br>Versicherungsbeginn (UCUU /<br>Nirrode Titel<br>3 [1]<br>1/2 Wohnort<br>1/2 Wohnort<br>1/2 | Conf Versicherungsende (00:0  Familienname  Familienname  O.00 (Tarif 01/2013)  entum; ohne Familie & Erbschaft  1/2025: Versicherungsumfa  nfort-Schutz  ließkich der Versicherungsnehmer.  tung (für einzelne Leistungen sind F                   | K<br>Vorname<br>K<br>Straße/Haus-Nr./Stiegel<br>elefonnummer<br>E-Ma                                            | 28<br>Geburtsdatum<br>/Tūr<br>ail-Adresse<br>€ 155,96                    |
| /FRSICHERUNGSNEHMER<br>Herr Invirode Titel<br>3 Li Wohnort<br>Liz Wohnort<br>Ieruf<br>CONVERTIERUNGSAKTION<br>(Single-R3 ohne Wohnung & Eig<br>Jahresbrutoprämie bisher:<br>Convertierung auf Tarif 0<br>Single-Rochtsschutz hor<br>isingle-Rochtsschutz kom<br>Lubegrenzte Versicherungsleis<br>Es gelten die Kostenbegrenzun<br>Ausschluss Liegenschafts-Roc<br>Ausschluss Eigentendert in Ei                                                                                                    | E<br>Familionnamo<br>Familionnamo<br>Tr<br>0.00 (Tarif 01/2013)<br>yentum; ohne Familie & Erbschaft<br>1/2025: Versicherungsumfa<br>nfort-Schutz<br>ließlich der Versicherungsnehmer.<br>tung (für einzelne Leistungen sind H                       | K<br>Vorname<br>Straße/Haus-Nr./Stiege<br>elefonnummer E-Ma                                                     | 28<br>Geburtsdatum<br>ili-Adresse<br>€ 155,96                            |
| Herr<br>Varode Titel<br>3 4<br>VLZ Wohnort<br>leruf<br>CONVERTIERUNGSAKTION<br>Versicherungsumfang bisher:<br>Vorsicherungsumfang bisher:<br>Vorsicherungsumfang bisher:<br>Vorsicherungsather Wohnung & Eig<br>Jahresbruttoprämie bisher:<br>Convertierung auf Tarif 0<br>Single-Rechtsschutz kom<br>Versicherungsschutz hat ausschlu<br>Unbegrenzte Versicherungsleis<br>Es gelten die Kostenbegrenzun<br>Ausschluss Liegenschafts-Rec<br>Ausschluss Eigentendert in Ei                                                                                                    | E<br>Familienname<br>To<br>0.00 (Tarif 01/2013)<br>entum; ohne Familie & Erbschaft<br>1/2025: Versicherungsumfa<br>nfort-Schutz<br>ließlich der Versicherungsnehmer.<br>tung (für einzelne Leistungen sind H                                        | K<br>Vorname<br>Straße/Haus-Nr/Stiege/<br>elefonnummer E-Ma                                                     | 28<br>Geburtsdatum<br>ITür<br>ail-Adresse<br>€ 155,96                    |
| Anrode Titel<br>3  <br>2 Wohnort<br>3  <br>2 Wohnort<br>3 Wohnort<br>3 Wohnort<br>4 Single-R3 Ohne Wohning & Eig<br>3 Jahresbruttoprämie bisher:<br>4 Single-R3 Ohne Wohning & Eig<br>3 Jahresbruttoprämie bisher:<br>4 Convertierung auf Tarif 0<br>5 Ingle-Rechtsschutz Kom<br>4 reisicherungsschutz hat ausschi<br>Unbegrenzte Versicherungsleis<br>Eig gelten die Kostenbegrenzun<br>Ausschluss Liegenschafts-Rec<br>Ausschluss Eigentendet in Ei                                                                                                    | Familienname<br>Transitionname<br>0,00 (Tarif 01/2013)<br>entum; ohne Familie & Erbschaft<br>1/2025: Versicherungsumfa<br>nfort-Schutz<br>ließlich der Versicherungsnehmer.<br>tung (für einzelne Leistungen sind H                                 | Vorname<br>K<br>Straße/Haus-Nr./Stiege/<br>elefonnummer E-Ma                                                    | Geburtsdatum<br>/Tūr<br>ali-Adresse<br>€ 155,96                          |
| IZ Wohnort  IZ Wohnort  Ieruf  CONVERTIERUNGSAKTION  /ersicherungssumme € 143.00  Single-RS ohne Wohnung & Eig Jahresbruttoprämie bisher:  Convertierung auf Tarif 0  Single-Rechtsschutz hat ausschl Unbegrenzte Versicherungsleis  Es gelten die Kostenbegrenzun  Ausschluss Liegenschafts-Rec                                                                                                    | N<br>0,00 (Tarif 01/2013)<br>jentum; ohne Familie & Erbschaft<br>1/2025: Versicherungsumfa<br>nfort-Schutz<br>ließlich der Versicherungsnehmer.<br>tung (für einzelne Leistungen sind H                                                             | Straße/Haus-Nr/Stiege<br>elefonnummer E-Ma                                                                      | /Tür<br>ali-Adresse<br>€ 155,96                                          |
| Seruf<br>(ONVERTIERUNGSAKTIO)<br>'ersicherungsumme € 143.000<br>Single-RS ohne Wohnung & Eig<br>Jahresbruttoprämie bisher:<br>Convertierung auf Tarif 0<br>Single-Rechtsschutz kat<br>unbegrenzte Versicherungsleisi<br>Es gelten die Kostenbegrenzun<br>Ausschluss Liegenschafts-Rec<br>Jusechluss Rechtschutz hat                                                                                                    | 0,00 (Tarif 01/2013)<br>entum; ohne Familie & Erbschaft<br>1/2025: Versicherungsumfa<br>fort-Schutz<br>ließlich der Versicherungsnehmer.<br>tung (für einzelne Leistungen sind F                                                                    | elefonnummer E-Ma                                                                                               | ail-Adresse<br>€ 155,96                                                  |
| Seruf<br>CONVERTIERUNGSAKTION<br>(ersicherungsumme (± 143.000<br>Single-RS ohne Wohnung & Eig<br>Jahresbruttoprämie bisher:<br>Convertierung auf Tarif 0<br>Single-Rechtsschutz har<br>ersicherungsschutz hat ausschi<br>Unbegrenzte Versicherungsleisi<br>Es gelten die Kostenbegrenzun<br>Ausschluss Liegenschafts-Rec<br>Ausschluss Liegenschafts-Rec                                                                                                    | N<br>2,00 (Tarif 01/2013)<br>entum; ohne Familie & Erbschaft<br>1/2025: Versicherungsumfa<br>nfort-Schutz<br>ließlich der Versicherungsnehmer.<br>tung (für einzelne Leistungen sind P                                                              | ang und Prämie                                                                                                  | € 155,96                                                                 |
| CONVERTIERUNGSAKTION<br>fersicherungsumme (143.00<br>Single-RS chne Wohnung & Eig<br>Jahresbruttoprämie bisher:<br>Convertierung auf Tarif 0<br>Single-Rechtsschutz har<br>versicherungsschutz hat ausschl<br>Unbegrenzte Versicherungsleisi<br>Es gelten die Kostenbegrenzun<br>Ausschluss Liegenschafts-Rec<br>Ausschluss Eigentenderte in Er                                                                                                    | N<br>2.00 (Tarif 01/2013)<br>entum; ohne Familie & Erbschaft<br>1/2025: Versicherungsumfa<br>nfort-Schutz<br>ließlich der Versicherungsnehmer.<br>tung (für einzelne Leistungen sind P                                                              | ing und Prämie                                                                                                  | € 155,96                                                                 |
| fersicherungsumfang bisher:<br>Vorsicherungsumme € 143.00(<br>Single-R3 chne Wohnung & Eig<br>Jahresbruttoprämie bisher:<br><b>Convertierung auf Tarif 0</b><br><b>Single-Rechtsschutz kon</b><br>fersicherungsschutz hat ausschl<br>Unbegrenzte Versicherungsleis<br>Es gelten die Kostenbegrenzun<br>Ausschluss Liegenschafts-Rec<br>Ausschluss Eigentenderte in Er                                                                                                    | 0,00 (Tarif 01/2013)<br>entum; ohne Familie & Erbschaft<br>1/2025: Versicherungsumfa<br>nfort-Schutz<br>ließlich der Versicherungsnehmer.<br>tung (für einzelne Leistungen sind H                                                                   | ang und Prämie                                                                                                  | € 155,96                                                                 |
| Es gelten die Kostenbegrenzum<br>Ausschluss Liegenschafts-Rec                                                                                                    | rond from our constantigent and i                                                                                                    | Kostenbegrenzungen vorgeseben)                                                                                  | 1                                                                        |
| Ausschluss Liegenschafts-Rec<br>Ausschluss Rechtschutz in Ei                                                                                                    |                                                                                                    | Kostenbegrenzungen vorgesehen).                                                                                 |                                                                          |
| Pubbling a recircación en co                                                                                                    | igen laut ARB/ERB 2025.<br>chtsschutz<br>rb- und Familien-Rechtssachen                                                                                                    |                                                                                                    |                                                                          |
| Driginalprämie It. Tarif 01/202<br>Aktionsprämie Single-Rech                                                                                                    | 25<br>Itsschutz                                                                                                    |                                                                                                    | € 209,85<br>€ 159,49 <b>3</b>                                            |
| SESAMTJAHRESPRÄMIE I                                                                                                    | nkl. 11% Versicherungssteuer                                                                                                    | , V                                                                                                    | € 159,49                                                                 |
| linweis: Die Prämien unterliegen e                                                                                                    | einer Prämienanpassung (siehe dazu I                                                                                                    | Informationen bei Erklärungen und Hir                                                                           | nweise/Folgeseiten).                                                     |
| Iehrleistungen zusätzlich zum<br>Unbegrenzte Versicherungsleist<br>Nobenberufliche selbständige T<br>Versicherungsschutz bei Grupp<br>Ausfallsversicherung bis € 100.<br>Mobiling-RS bis € 500.<br>Modiation im Schadenersatz-RS<br>eMobility-RS<br>Eltern und großjährige Kinder in<br>Lenker-Vertrags-RS<br>Keine Streilwertuntergrenze Ve                                                                                                    | n bisherigen Versicherungsumfan<br>tung (Für einzelne Leistungsbereict<br>fätigkoit<br>enneisen<br>000.00 (Privat, Beruf)<br>S und Vortrags-RS<br>in Pflege<br>rtrags-RS (Privat)                                                                   | ng:<br>he gelten die in den Vertragsgrundla                                                                     | agen ausgewiesenen Kostengrenzen)                                        |

## Antrag abschicken I

Durch das Anwählen des "Antrag" Buttons<sup>1</sup> im ARAG-Tarifrechner gelangt man in den Prozess der Antragserstellung.

Ein Pop-Up-Fenster erscheint, wo man – je nach Produkt – ggf. noch Daten ändern und übernehmen kann (hier am Beispiel Eingabe / Änderung einer weiteren Wohnsitz-Adresse).

Nach Anwählen des "Übernehmen" Buttons<sup>2</sup> erscheint ein Pop-Up-Fenster zwecks Bestätigung der Daten und Informationen.

Wenn Sie Daten und Informationen bestätigen wollen, tun Sie dies via Button "Ja"<sup>3</sup>.

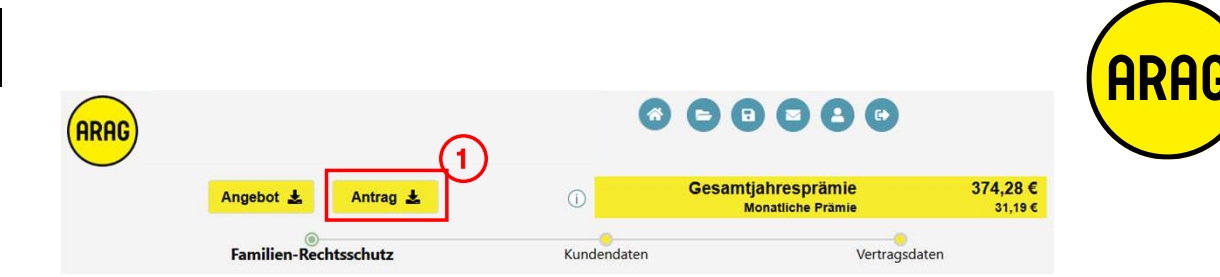

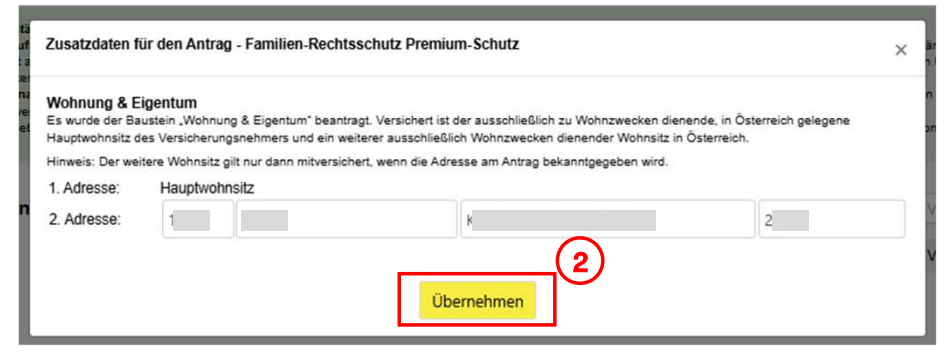

| ei speicherbaren<br>n und bestätigt,         |
|----------------------------------------------|
|                                              |
| hstehendem Link<br>blätter in Papier<br>den. |
| DF-Datei<br>ommen zu haben.                  |
|                                              |
|                                              |

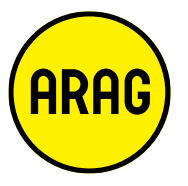

# Antrag abschicken II

Ein Pop-Up-Fenster erscheint, bei dem man

- "Antrag jetzt an ARAG senden"<sup>1</sup> kann,
- "Antrag speichern & später bearbeiten" kann, oder
- "Vorgang abbrechen" kann.

Sofern man den Antrag jetzt an ARAG sendet, erscheint noch ein finales Bestätigungs-Pop-up-Fenster. Nach Zustimmung mit "Ja"<sup>2</sup> wird der Antrag an ARAG übermittelt. Sie erhalten eine Bestätigung des Antragsversandes (Pop-up im Tarifrechner) und zusätzlich eine E-Mail-Bestätigung.

Hinweis: Wenn gewünscht, kann der Antrag vor der Übermittlung digital signiert werden und/oder Anlagen angehängt werden. Dazu bitte auf "Antrag speichern & später bearbeiten" klicken. Über den Menüpunkt "gespeicherte Dokumente" kann der Antrag dann digital signiert werden und/oder Anlagen angehängt werden.

| Antrag se                            | nden oder speichern                                                                                                    |
|--------------------------------------|----------------------------------------------------------------------------------------------------|
| Der Antrag                           | wird gespeichert unter:                                                                                                    |
| (Ändern S                            | ie den Namen des Antrages oder fahren Sie mit diesem Vorschlag fort.)                                                                                                    |
| P                                    | Familien-RS, Prämie € 382,84                                                                                                    |
| Hinweis: I                           | Nöchten Sie dem Antrag Beilagen anfügen, diesen digital signieren                                                                                                    |
| und/oder                             | später bearbeiten, gehen Sie bitte auf "Antrag speichern & später weite                                                                                                    |
| Hinweis: I                           | Möchten Sie dem Antrag Beilagen anfügen, diesen digital signieren                                                                                                    |
| und/oder                             | später bearbeiten, gehen Sie bitte auf "Antrag speichern & später weite                                                                                                    |
| bearbeite                            | "                                                                                                    |
| Hinweis: I<br>und/oder<br>bearbeiter | Nöchten Sie dem Antrag Beilagen anfügen, diesen digital signieren<br>später bearbeiten, gehen Sie bitte auf "Antrag speichern & später weite<br>"-<br>Antrag jetzt an ARAG senden<br>Antrag speichern & später weiter bearbeiten |

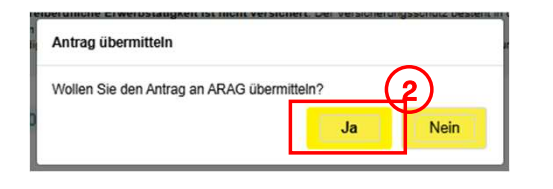

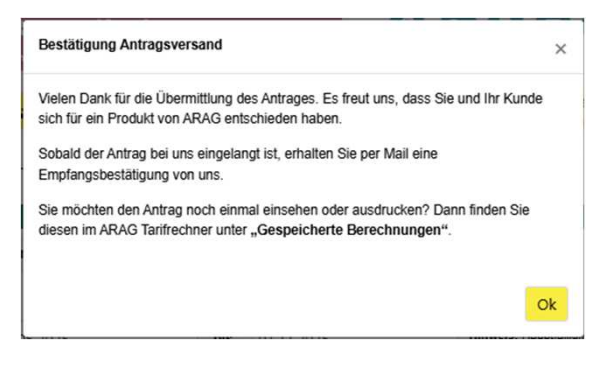